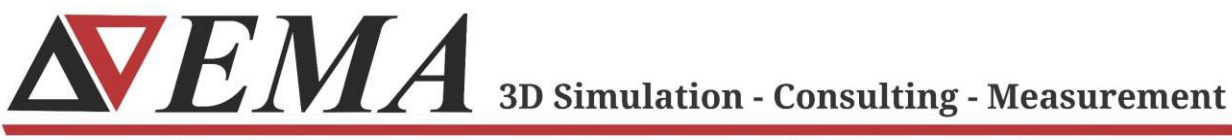

Electro Magnetic Applications, Inc., EMA3D.com, (303) 980-0070, 143 Union Blvd., Ste. 900, Lakewood, CO 80228

## EMC Plus and Charge Plus GPU Version Linux Installation Guide

2024 R1

© 2023 EMA, Inc./ All Rights Reserved

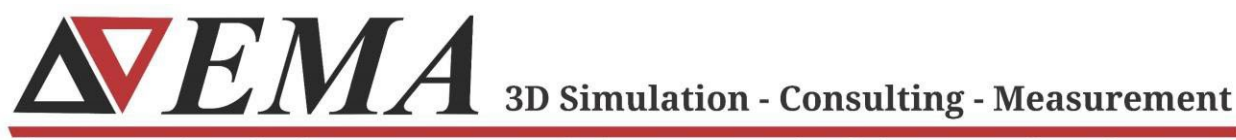

Electro Magnetic Applications, Inc., EMA3D.com, (303) 980-0070, 143 Union Blvd., Ste. 900, Lakewood, CO 80228

## **Getting Started**

- Download the latest version of the Linux installer for EMC Plus and Charge Plus from ema3d.com/quickstart
- **2.** Copy the EMC Plus and Charge Plus zipped archive to the Linux machine on which you would like the program to execute.
- **3.** From the directory in which the zipped archive is located, run the following command:
  - **a.** tar -zxvf Linux\_Ansys\_EMC\_Plus\_Charge\_Plus\_<**VERSION**>\_Linux\_GPU.tgz
  - **b.** e.g. *tar -zxvf* Linux\_Ansys\_EMC\_Plus\_Charge\_Plus\_2024R1.1\_Linux\_GPU.*tgz*
- 4. A sub-directory should now be created called

*EMA3D\_LINUX\_ANSYSv<VERSION*> that contains the following items:

- a. ansys/
- **b.** binaries/
- **c.** lib/
- d. installer\_ansys.sh
- 5. From this subdirectory, execute the installer with the following command:
  - **a.** sudo ./installer\_ansys.sh

(Note that sudo is not required if you are installing into a directory where you have write permissions.)

- **6.** Follow the on-screen prompts to select the location of the installation directory and whether to install Intel MPI.
  - a. Choose the installation directory, for example type: /opt/EMA
  - **b.** Choose whether to install the prerequisite "libatomic" (y or n)
  - **c.** Choose whether to install the OpenMPI and CUDA libraries (y or n)
  - **d.** If you selected to install the libraries, type the desired installation directory or type "default"
- **7.** After the installation, follow the on-screen instructions to set environmental variables and run any necessary commands.

NOTE: See the following section for details on this step.

3D Simulation - Consulting - Measurement

Electro Magnetic Applications, Inc., EMA3D.com, (303) 980-0070, 143 Union Blvd., Ste. 900, Lakewood, CO 80228

8. For changes to take place, the shell must be restarted.

## **Setting Environment Variables**

- **1.** Environment variables are typically set using the *export* command.
- 2. To keep the environment variables persistent between terminal sessions, the export command can be set to automatically executes when users open a terminal session. An example for Ubuntu distributions is below. Replace <username> with the home directory user desired:
  - a. nano /home/<username>/.bashrc
  - b. Append the following five lines to the end of the file and save it. (Replace "v1.1.0" with the current version number and replace "port@server" with the port number and server that is serving the Ansys license.)

export PATH=/opt/EMA110/EMA3D\_LINUX\_ANSYS\_GPUv1.1.0/binaries:\$PATH export LD\_LIBRARY\_PATH=/opt/EMA110/EMA3D\_LINUX\_ANSYS\_GPUv1.1.0/ansys:\$LD\_LIBRARY\_PATH export PATH=/opt/MPI/comm\_libs/openmpi/openmpi-3.1.5/bin:\$PATH export PATH=/opt/EMA110/EMA3D\_LINUX\_ANSYS\_GPUv1.1.0/binaries:\$PATH export ANSYSLMD\_LICENSE\_FILE=port@server

- c. Save the file and exit the editor
- d. Source the file

source /home/<username>/.bashrc

e. The file should auto-source upon restarting the terminal

## **Running EMC Plus or Charge Plus**

- 1. Navigate to the directory on the Linux machine containing the simulation input files (.EMIN or .CIN files) you would like to run.
- 2. An example simulation file is available at:

https://ema3d.s3.us-west-1.amazonaws.com/EMC\_PLUS\_EMA3D\_TEST\_FILES.zip

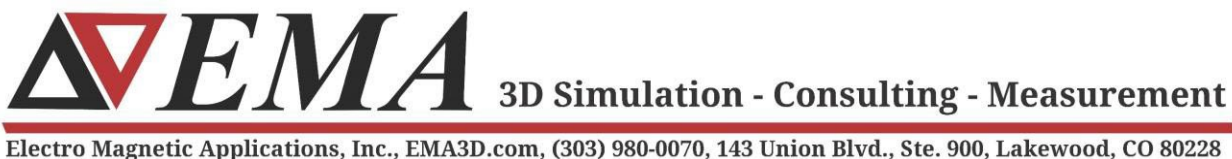

- 3. Unzip the downloaded file
  - a. Unzip EMC\_PLUS\_EMA3D\_TEST\_FILES.zip
- 4. Change into the new directory
  - a. cd EMC\_PLUS\_EMA3D\_TEST\_FILES
- 5. Run the following command.

mpiexec -n 1 ema3d gpu linux single shielding box demo complete.emin

6. If the machine has more than one GPU, increase the number of compute units. For the example below, we show the steps for two compute units:

mpiexec -n 2 ema3d\_gpu\_linux\_single shielding\_box\_demo\_complete.emin -mpiblocks 2 1 1